## HOW TO PULL USAGE REPORTS

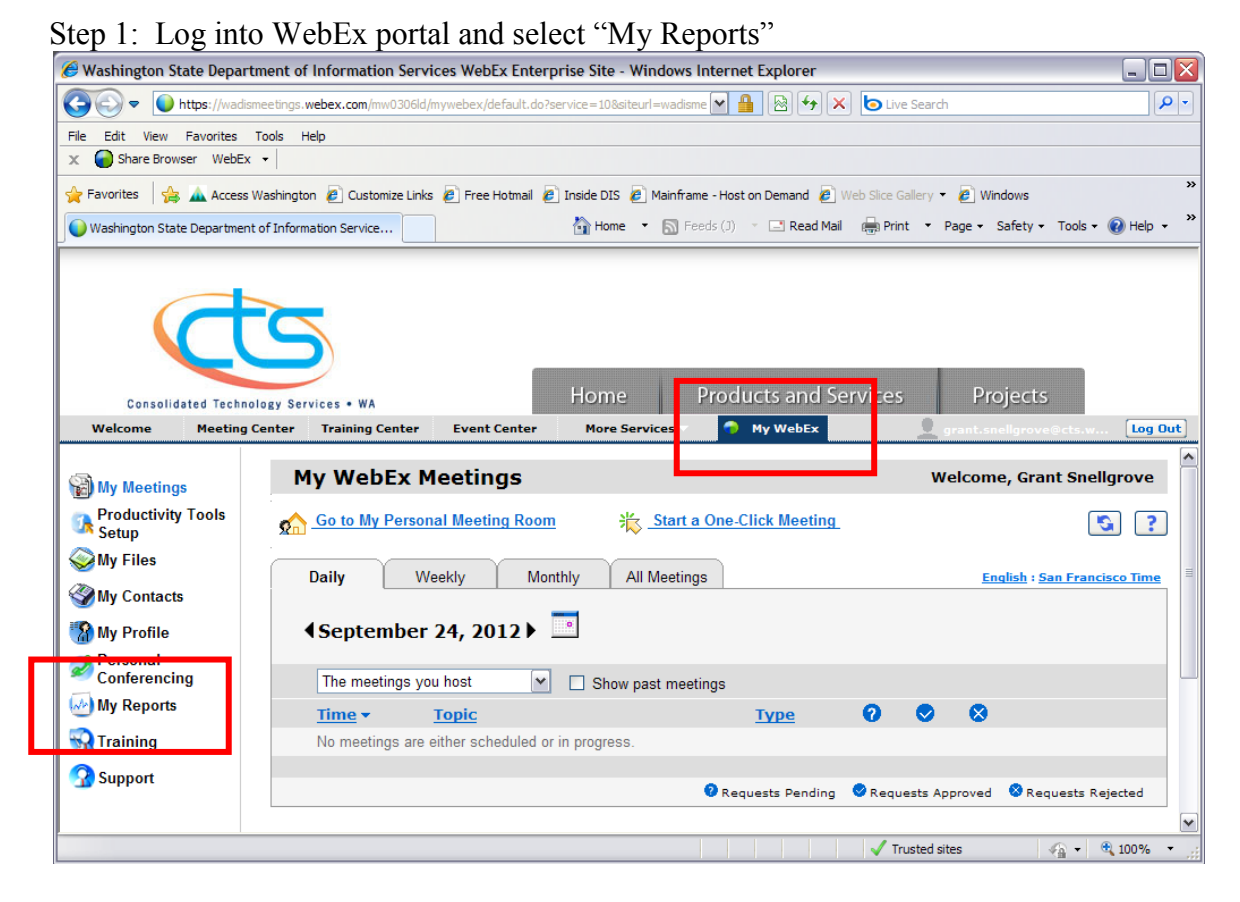

## Step 2: Select "Usage Report"

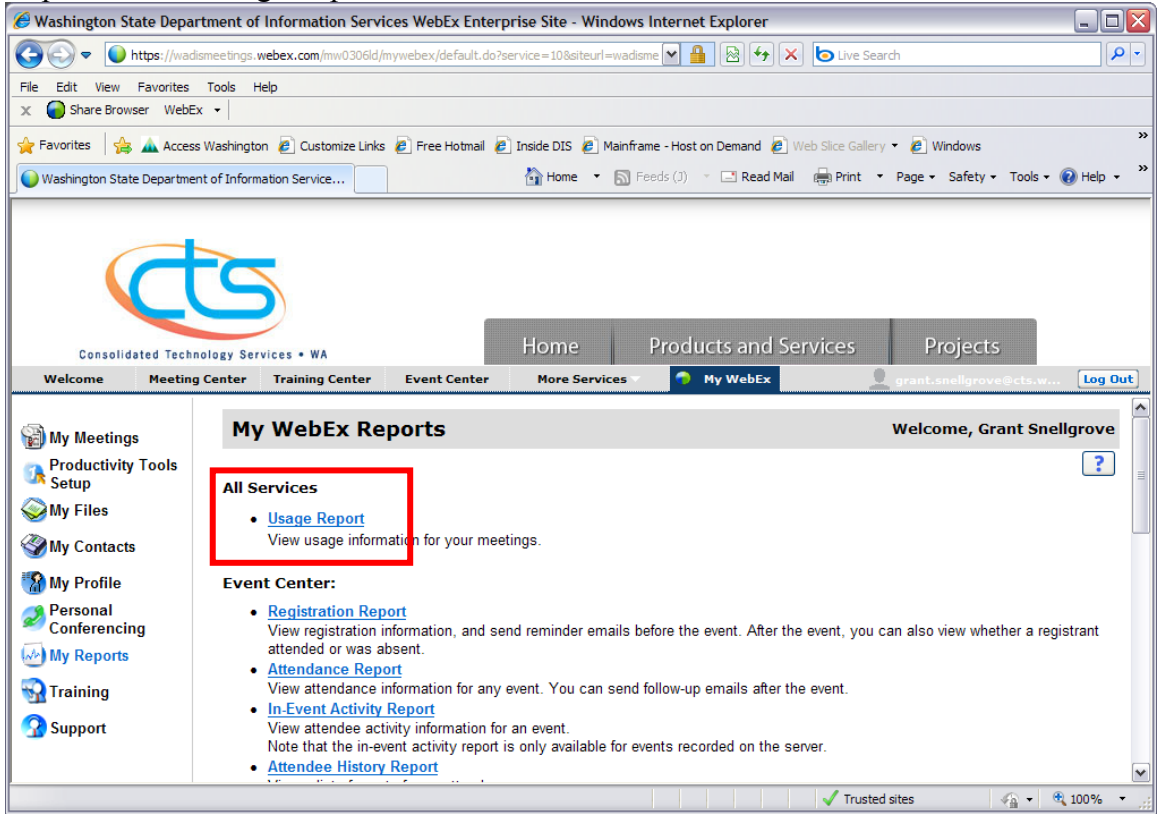

| 🖋 Washington State Department of Information Services WebEx Enterprise Site - Windows Internet Explorer                                                                                                    |                                                                                                    |         |  |  |  |  |  |  |  |  |
|----------------------------------------------------------------------------------------------------|----------------------------------------------------------------------------------------------------|---------|--|--|--|--|--|--|--|--|
| 🚱 🕞 🔻 🚺 https://wadismeetings.webex.com/mw0306id/mywebex/default.do?service=10&siteurl=wadisme 💌 🔒 🔯 😽 🗙 🕒 Live Search                                                                                                    |                                                                                                    |         |  |  |  |  |  |  |  |  |
| File Edit View Favorites Tools Help                                                                                                    |                                                                                                    |         |  |  |  |  |  |  |  |  |
| X Share Browser WebEX -                                                                                                    |                                                                                                    |         |  |  |  |  |  |  |  |  |
| 🖕 Favorites 🛛 🚖 🛓 Access Washington 🖉 Customize Links 🖉 Free Hotmail 🖉 Inside DIS 🖉 Mainframe - Host on Demand 😰 Web Slice Gallery 🔹 🔊 Windows                                                                                  |                                                                                                    |         |  |  |  |  |  |  |  |  |
| 🕒 Washington State Department of Information Service 🐘 Home 🔹 🔊 Feeds (J) 🔹 🖃 Read Mail 🖷 Print 🔹 Page 🔹 Safety 🔹 Tools 🔹 🔞 Help 👻                                                                                              |                                                                                                    |         |  |  |  |  |  |  |  |  |
| Forseliated Technology Services + WA Home Products and Services Projects                                                                                                    |                                                                                                    |         |  |  |  |  |  |  |  |  |
| Welcome Meetin                                                                                                    | g Center 🛛 Training Center Event Center More Services 🔹 📀 My WebEx 👤 grant.snellgrove@cts.w                                                                                                    | Log Out |  |  |  |  |  |  |  |  |
| <ul> <li>My Meetings</li> <li>Productivity Tools</li> <li>Setup</li> <li>My Files</li> <li>My Contacts</li> <li>My Profile</li> <li>Personal<br/>Conferencing</li> <li>My Reports</li> <li>Training</li> <li>Support</li> </ul> | Usage Report<br>View usage, such as attendance, duration, and more across all your meetings.<br>Note: You can generate a report for any dates up to three months prior to today.<br>From: September V 18 V 2012 V<br>To: September V 24 V 2012 V<br>Topic: Object Display Report |         |  |  |  |  |  |  |  |  |
|                                                                                                    | 🗸 Trusted sites                                                                                                    | 100% -  |  |  |  |  |  |  |  |  |

Step 3: Filter by dates or topic and click "Display Report"

Step 4: Select "Export Report" to download usage report into a spreadsheet (FYI: you can click on the topic to see information on participants- also exportable)

| 🥙 Washington State Department of Information Services WebEx Enterprise Site - Windows Internet Explorer                                                    |                                                                                                    |              |            |            |          |                  |                  |  |  |  |
|----------------------------------------------------------------------------------------------------|----------------------------------------------------------------------------------------------------|--------------|------------|------------|----------|------------------|------------------|--|--|--|
| 🚱 🗢 🜔 https://wadismeetings.webex.com/mw0306id/mywebex/default.do?service=10&siteurl=wadismeetings 🔽 🔒 🔯 🍫 🗙 🏷 Live Search                                 |                                                                                                    |              |            |            |          |                  |                  |  |  |  |
| File Edit View Favorites Tools Help                                                                                                    |                                                                                                    |              |            |            |          |                  |                  |  |  |  |
| X Share Browser WebEx -                                                                                                    |                                                                                                    |              |            |            |          |                  |                  |  |  |  |
| 🖕 Favorites 🙀 🛦 Access Washington 🙋 Customize Links 🙋 Free Hotmail 🙋 Inside DIS 🙋 Mainframe - Host on Demand 🙋 Web Slice Gallery 🔹 🖉 Windows Marketplace 👋 |                                                                                                    |              |            |            |          |                  |                  |  |  |  |
| 🕒 Washington State Department of Information Service 👘 Home 🔻 🔊 Feeds (J) 👻 🖃 Read Mail 🌐 Print 🔻 Page 🔹 Safety 👻 Tools 👻 🔞 Help 💙                         |                                                                                                    |              |            |            |          |                  |                  |  |  |  |
| Consolidated Technology Services • WA Home Products and Services Projects                                                                                  |                                                                                                    |              |            |            |          |                  |                  |  |  |  |
| Welcome                                                                                                    |                                                                                                    | ter Hor      | e Services |            |          |                  | rove@cts.w       |  |  |  |
| Usage Summary Report                                                                                                    |                                                                                                    |              |            |            |          |                  |                  |  |  |  |
| Productivity Tools                                                                                                    | Search Results from 9/18/12 to 9/24/12, Pacific Daylight Time (San Francisco, GMT-07:00) Search again                                                                                                    |              |            |            |          |                  |                  |  |  |  |
| 🥪 My Files                                                                                                    | Preliminary Usage Summary Report                                                                                                    |              |            |            |          |                  |                  |  |  |  |
| Wy Contacts                                                                                                    | Caution: This is a preliminary report. It provides immediate access to session data before the final report becomes available. When the final report is available, session data appears only in the final report, not in the preliminary report. Printer-friendly Format Export Report |              |            |            |          |                  |                  |  |  |  |
| 🚷 My Profile                                                                                                    |                                                                                                    |              |            |            |          |                  |                  |  |  |  |
| Personal                                                                                                    |                                                                                                    |              |            |            |          |                  |                  |  |  |  |
| My Reports                                                                                                    | Topic                                                                                                    | Mee          | ting Type  | Date       | Invite   | d Registered     | Attended         |  |  |  |
|                                                                                                    | WEDEX CIS                                                                                                    | PRO          | 9,         | /24/12     | U        | N/A              | 1                |  |  |  |
| Cunnort                                                                                                    | Final Usage Summary Report                                                                                                    |              |            |            |          | _                |                  |  |  |  |
| 3 Support                                                                                                    | Sort results by clicking on the column headers.  Printer-friendly Format Export Report                                                                                                    |              |            |            |          |                  |                  |  |  |  |
|                                                                                                    | Торіс                                                                                                    | Meeting Type | Date 🕈     | Start time | Duration | Invited Register | ed Attended Tele |  |  |  |
|                                                                                                    | Anita:Grant                                                                                                    | PRO          | 9/21/12    | 4:03 pm    | 4 mins 0 | N/A              | 1 No             |  |  |  |
|                                                                                                    | WEDEX CIS                                                                                                    | PRO          | 9/20/12    | 3:50 pm    | ∠ mins C | N/A              | 1 NO V           |  |  |  |
| v Trusted sites v v t 100% v v v v v v v v v v v v v v v v v v                                                                                             |                                                                                                    |              |            |            |          |                  |                  |  |  |  |